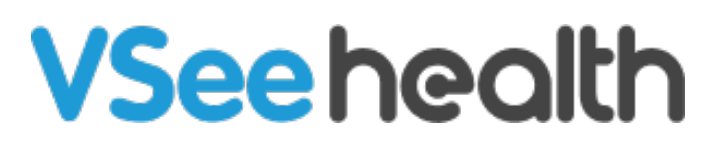

Knowledgebase > VSee Messenger (Providers and Patients) > Mute Chat Notifications

Mute Chat Notifications - 2023-11-06 - VSee Messenger (Providers and Patients)

Getting ringtones or notifications when someone sends you a message is not ideal at all times especially when you are giving a presentation or when on a call with someone. VSee Messenger allows you to mute these notifications to avoid any disturbances.

Mute a Specific Group Chat

- 1. Open and Log in to Vsee Messenger
- 2. Go to Chats
- 3. Select the Group Chat you want to mute notifications from
- 4. Click on the **3 dots**
- 5. Then click Mute Notifications

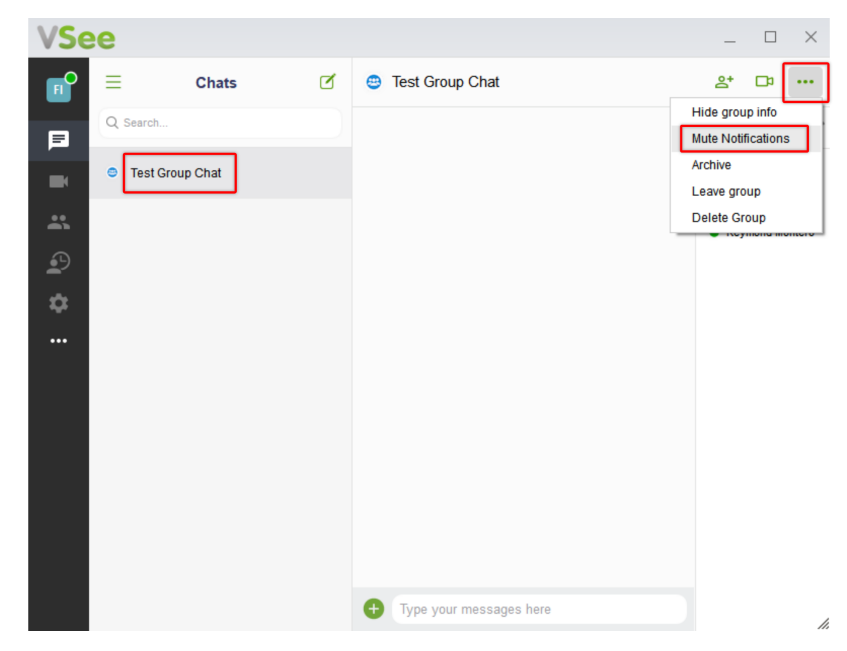

Note: To unmute, simply do the same steps then select **Unmute Notifications**.

Mute All Chat Notifications During a Call

1. Open and Log in to Vsee Messenger

- 2. Click on the **gear icon**
- 3. Then General
- 4. Put a **Check** on Mute chat notifications when in a call

| VSee |                           |                                                                                                    | - | $\times$ |
|------|---------------------------|----------------------------------------------------------------------------------------------------|---|----------|
|      | General<br>Audio<br>Video | <ul> <li>Start VSee when computer starts</li> <li>Show network warnings</li> <li>Mute chat notifications when in call</li> <li>Merge video windows</li> <li>Automatically accept calls from:</li> <li>all users</li> <li>selected users</li> <li>Type to add a contact to list</li> </ul> |   |          |
|      |                           | Enable idle PIN lock                                                                                                    |   | //       |

## Scope and Limitations:

• There is currently no option to mute a specific contact or chat thread.

## Related Article:

 Audio, Video and General Settings for VSee Messenger - Knowledgebase / VSee Messenger (Providers and Patients) - VSee Helpdesk

If you have any questions, please contact us at <u>help@vsee.com</u>.